# Plaats het moederbord in Ultra-M UCS 240 M4 server - vEPC

# Inhoud

Inleiding Achtergrondinformatie Afkortingen Werkstroom van de MoP Moederbordvervanging in Ultra-M setup Vervanging moederbord in computingsknooppunt Identificeer de VM's die worden Hosted in het computing-knooppunt GainMaker-voeding Case 1. Compact knooppunt is alleen SF VM Case 2. Compacte knooppunten Moederbord vervangen De VM's herstellen Case 1. Compact knooppunt is alleen SF VM Case 2. Compact knooppunt: UAS, ESC, EM en CF Moederbordvervanging in OSD computing-knooppunt Ceph in onderhoudsmodus plaatsen Identificeer de VM's die worden Hosted in het OSD-computing knooppunt GainMaker-voeding Zaak 1. OSD-computingsknooppunt, hosts CF/ESC/EM/AS Case 2. OSD-computingsknooppunt, hosts automatisch implementeren/automatisch toepassen/EM/AS Back-up van CDB van automatisch implementeren Reserve-systeem.cfg van auto-IT Moederbord vervangen Verplaats Ceph uit de onderhoudsmodus De VM's herstellen Zaak 1. OSD-computingsknooppunt voor hosts CF, ESC, EM en AS Case 2. OSD-computingsknooppunt voor hosts automatisch implementeren, automatisch implementeren, EM en VS Auto-IT VM herstellen Moederbord vervangen in controllerknooppunt Controleer de controllerstatus en plaats Cluster in onderhoudsmodus Moederbord vervangen Cluster status terugzetten

# Inleiding

In dit document worden de stappen beschreven die vereist zijn om het defecte moederbord van een server te vervangen in een Ultra-M instelling waarin StarOS Virtual Network Functions (VPN's) wordt opgeslagen.

# Achtergrondinformatie

Ultra-M is een vooraf verpakte en gevalideerde gevirtualiseerde mobiele pakketoplossing die is ontworpen om de plaatsing van VNFs te vereenvoudigen. OpenStack is de Gevirtualiseerde Infrastructuur Manager (VIM) voor Ultra-M en bestaat uit deze knooptypen:

- berekenen
- Object Storage Disk computing (OSD)
- Controller
- OpenStack Platform Director (OSPF)

De hoge architectuur van Ultra-M en de betrokken onderdelen zijn in deze afbeelding weergegeven:

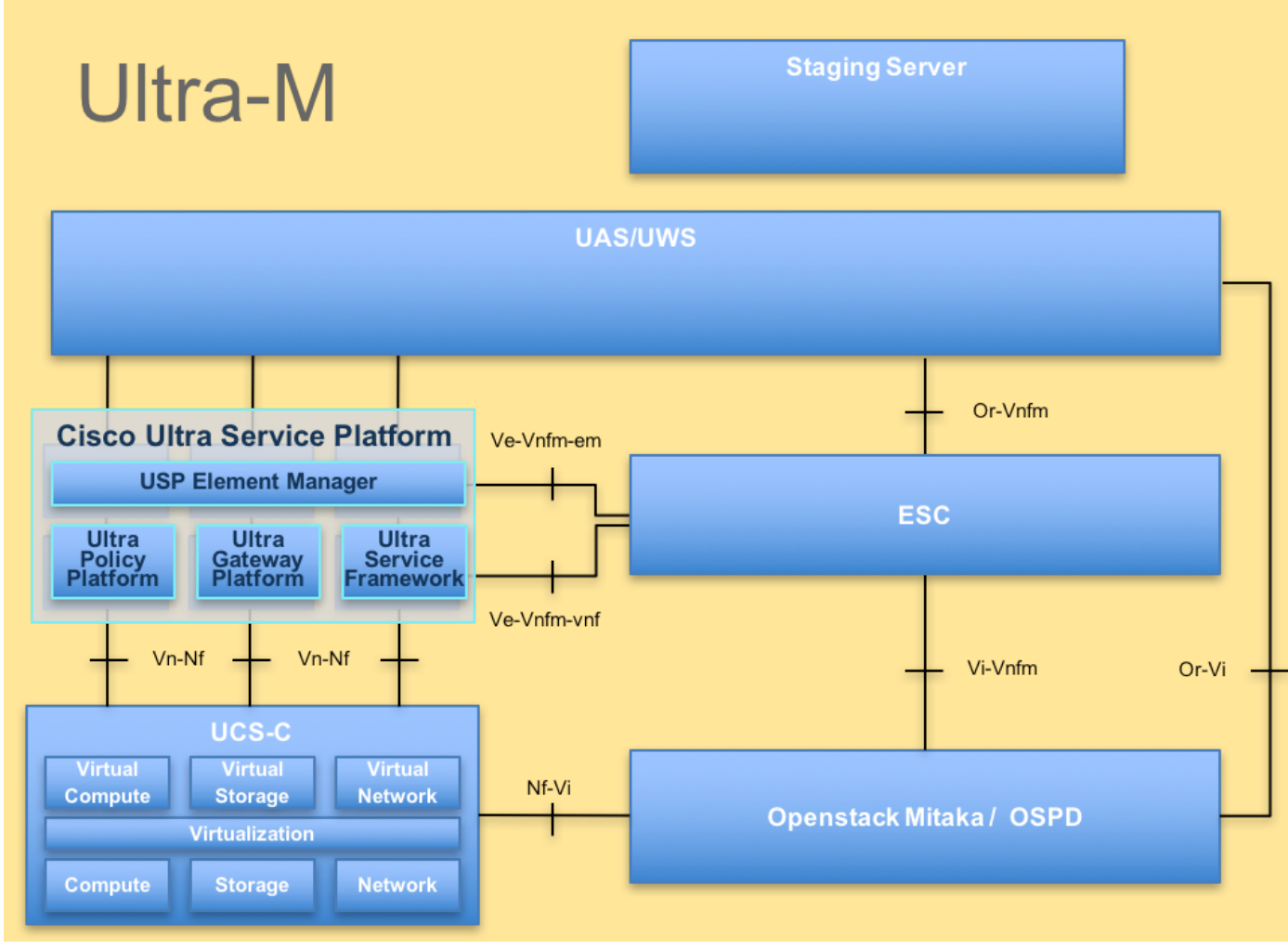

## UltraM-architectuur

Dit document is bedoeld voor Cisco-personeel dat bekend is met het Cisco Ultra-M-platform en bevat informatie over de stappen die moeten worden uitgevoerd op het niveau OpenStack en StarOS VPN op het moment dat het moederbord in een server wordt vervangen.

**Opmerking:** De Ultra M 5.1.x release wordt overwogen om de procedures in dit document te definiëren.

# Afkortingen

| VNF | Virtuele netwerkfunctie      |
|-----|------------------------------|
| CF  | Bedieningsfunctie            |
| SF  | Service-functie              |
| ESC | Elastic Service Controller   |
| MOP | Procedure                    |
| OSD | Objectopslaglocaties         |
| HDD | Station vaste schijf         |
| SSD | Solid State Drive            |
| VIM | Virtual-infrastructuurbeheer |
| VM  | Virtuele machine             |
| EM  | Element Manager              |
| UAS | Ultra Automation Services    |
|     | Universele unieke            |
| UUU | identificator                |

# Werkstroom van de MoP

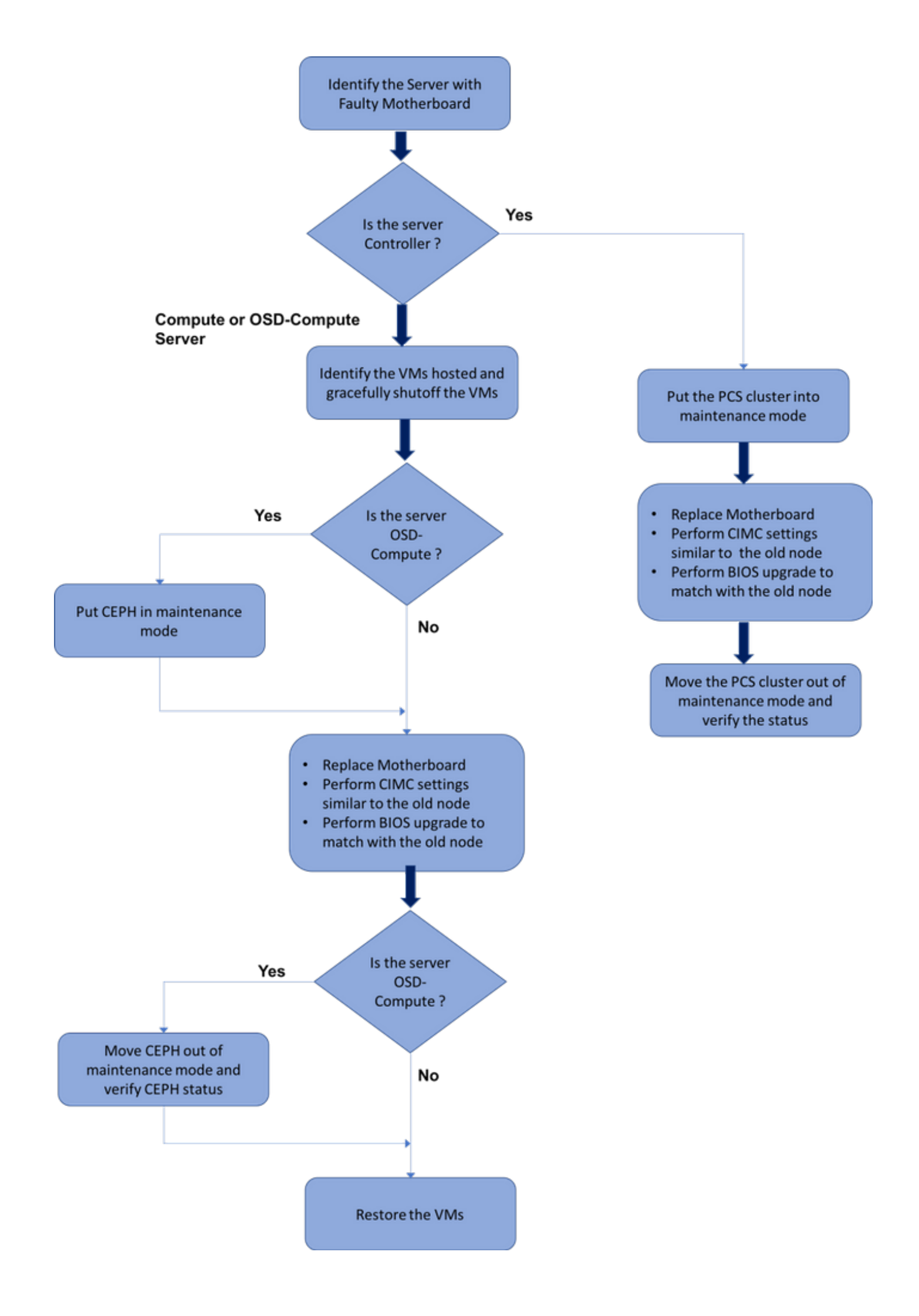

Werkstroom van de vervangingsprocedure op hoog niveau

# Moederbordvervanging in Ultra-M setup

In een Ultra-M opstelling kunnen er scenario's zijn waar een vervanging van het moederbord in deze servertypes vereist is: Computeren, OSD-computing en controller.

**Opmerking:** De laarsschijven met de installatie van OpenStack worden vervangen nadat het moederbord is vervangen. Daarom is het niet vereist om het knooppunt weer aan de overcloud toe te voegen. Zodra de server aan wordt aangedreven na de vervangingsactiviteit, zou het zichzelf terug naar de overcloud stapstapelen.

# Vervanging moederbord in computingsknooppunt

Voor de activiteit worden de VM's die in het computing-knooppunt worden gehost, scherp uitgeschakeld. Nadat het moederbord is vervangen, worden de VM's weer teruggezet.

# Identificeer de VM's die worden Hosted in het computing-knooppunt

Identificeer de VM's die op de computing server worden gehost. Er zijn twee mogelijkheden:

De Computing Server bevat alleen SF VM:

```
[stack@director ~]$ nova list --field name,host | grep compute-10
| 49ac5f22-469e-4b84-badc-031083db0533 | VNF2-DEPLOYM_s9_0_8bc6cc60-15d6-4ead-8b6a-
10e75d0e134d |
pod1-compute-10.localdomain |
```

De computingserver bevat een CF/ESC/EM/UAS-combinatie van VM's:

```
[stack@director ~]$ nova list --field name,host | grep compute-8
| 507d67c2-1d00-4321-b9d1-da879af524f8 | VNF2-DEPLOYM_XXXX_0_c8d98f0f-d874-45d0-af75-
88a2d6fa82ea | pod1-compute-8.localdomain |
| f9c0763a-4a4f-4bbd-af51-bc7545774be2 | VNF2-DEPLOYM_c1_0_df4be88d-b4bf-4456-945a-
3812653ee229 | pod1-compute-8.localdomain |
| 75528898-ef4b-4d68-b05d-882014708694 | VNF2-ESC-ESC-
0 | pod1-compute-8.localdomain |
| f5bd7b9c-476a-4679-83e5-303f0aae9309 | VNF2-UAS-uas-
0 | pod1-compute-8.localdomain |
```

**Opmerking:** In de hier weergegeven output komt de eerste kolom overeen met de UUID, de tweede kolom is de VM naam en de derde kolom is de hostname waar de VM aanwezig is. De parameters uit deze uitvoer worden in de volgende secties gebruikt.

# GainMaker-voeding

Case 1. Compact knooppunt is alleen SF VM

Meld u aan bij de StarOS VPN en identificeer de kaart die overeenkomt met de SF VM. Gebruik de UUID van de SF-VM die in het gedeelte **Identificeer de VM's die in het computingsknooppunt worden gehost**, en identificeer de kaart die overeenkomt met de UUID:

Controleer de status van de kaart:

| [local | VNF2# show card table                |            |      |        |
|--------|--------------------------------------|------------|------|--------|
| Tuesda | might 08 16:52:53 UTC 2018           |            |      |        |
| Slot   | Card Type                            | Oper State | SPOF | Attach |
|        |                                      |            |      |        |
| 1: CF  | Control Function Virtual Card        | Active     | No   |        |
| 2: CF  | Control Function Virtual Card        | Standby    | -    |        |
| 3: FC  | 4-Port Service Function Virtual Card | Active     | No   |        |
| 4: FC  | 4-Port Service Function Virtual Card | Active     | No   |        |
| 5: FC  | 4-Port Service Function Virtual Card | Active     | No   |        |
| 6: FC  | 4-Port Service Function Virtual Card | Active     | No   |        |
| 7: FC  | 4-Port Service Function Virtual Card | Active     | No   |        |
| 8: FC  | 4-Port Service Function Virtual Card | Active     | No   |        |
| 9: FC  | 4-Port Service Function Virtual Card | Active     | No   |        |
| 10: FC | 4-Port Service Function Virtual Card | Standby    | -    |        |
|        |                                      |            |      |        |

Als de kaart actief is, dient u de kaart naar de stand-by status te verplaatsen:

[local]VNF2# card migrate from 8 to 10

Meld u aan bij het ESC-knooppunt dat overeenkomt met de VNF en controleer de status van de SF VM:

<snip>

Stop de SF VM met het gebruik van de VM-naam. (VM-naam genoteerd uit paragraaf **Identificeer de VM's die in het computingsknooppunt worden gehost** � �

[admin@VNF2-esc-esc-0 esc-cli]\$ ./esc\_nc\_cli vm-action STOP VNF2-DEPLOYM\_s9\_0\_8bc6cc60-15d6-4ead-8b6a-10e75d0e134d

#### Wanneer de VM is gestopt, moet deze de SHUTOFF-status invoeren:

<snip>

#### Case 2. Compacte knooppunten

Meld u aan bij de StarOS VNF en identificeer de kaart die overeenkomt met de CF VM. Gebruik de UUID van de CF-VM die uit de paragraaf **Identificeer de VM's die in het computingsknooppunt worden gehost**, en zoek de kaart die overeenkomt met de UUID:

```
[local]VNF2# show card hardware
Tuesday might 08 16:49:42 UTC 2018
<snip>
Card 2:
  Card Type : Control Function Virtual Card
  CPU Packages : 8 [#0, #1, #2, #3, #4, #5, #6, #7]
  CPU Nodes : 1
  CPU Cores/Threads : 8
  Memory : 16384M (qvpc-di-large)
  UUID/Serial Number : F9C0763A-4A4F-4BBD-AF51-BC7545774BE2
<snip>
```

#### Controleer de status van de kaart:

| [loc<br>Tues | cal]VNF2#<br>sday might | show card table<br>2 08 16:52:53 UTC 2018 |            |             |
|--------------|-------------------------|-------------------------------------------|------------|-------------|
| Slot         |                         | Card Type                                 | Oper State | SPOF Attach |
|              |                         |                                           |            |             |
| 1:           | CFC                     | Control Function Virtual Card             | Standby    | -           |
| 2:           | CFC                     | Control Function Virtual Card             | Active     | No          |
| 3:           | FC                      | 4-Port Service Function Virtual Card      | Active     | No          |
| 4:           | FC                      | 4-Port Service Function Virtual Card      | Active     | No          |
| 5:           | FC                      | 4-Port Service Function Virtual Card      | Active     | No          |
| 6:           | FC                      | 4-Port Service Function Virtual Card      | Active     | No          |
| 7:           | FC                      | 4-Port Service Function Virtual Card      | Active     | No          |
| 8:           | FC                      | 4-Port Service Function Virtual Card      | Active     | No          |
| 9:           | FC                      | 4-Port Service Function Virtual Card      | Active     | No          |
| 10:          | FC                      | 4-Port Service Function Virtual Card      | Standby    | -           |
|              |                         | -                                         |            |             |

Als de kaart actief is, verplaats de kaart naar de stand-by status:

[local]VNF2# card migrate from 2 to 1

Meld u aan bij het ESC-knooppunt dat overeenkomt met de VNF en controleer de status van de VM's:

```
[admin@VNF2-esc-esc-0 ~]$ cd /opt/cisco/esc/esc-confd/esc-cli
[admin@VNF2-esc-esc-0 esc-cli]$ ./esc_nc_cli get esc_datamodel | egrep --color
"<state>|<vm_id>|<deployment_name>"
<snip>
<state>SERVICE_ACTIVE_STATE</state>
                  <vm_name>VNF2-DEPLOYM_c1_0_df4be88d-b4bf-4456-945a-3812653ee229</vm_name>
                  <state>VM_ALIVE_STATE</state>
                   <vm_name>VNF2-DEPLOYM_c3_0_3e0db133-c13b-4e3d-ac14-
                   <state>VM_ALIVE_STATE</state>
<deployment_name>VNF2-DEPLOYMENT-em</deployment_name>
                <vm_id>507d67c2-1d00-4321-b9d1-da879af524f8</vm_id>
                <vm_id>dc168a6a-4aeb-4e81-abd9-91d7568b5f7c</vm_id>
                <vm_id>9ffec58b-4b9d-4072-b944-5413bf7fcf07</vm_id>
               <state>SERVICE_ACTIVE_STATE</state>
                   <vm_name>VNF2-DEPLOYM_XXXX_0_c8d98f0f-d874-45d0-af75-88a2d6fa82ea</vm_name>
                   <state>VM_ALIVE_STATE</state>
```

<snip>

Stop de CF en EM VM één voor één met één met het gebruik van de VM-naam. (VM-naam genoteerd uit paragraaf Identificeer de VM's die in het computingsknooppunt worden gehost � �

[admin@VNF2-esc-esc-0 esc-cli]\$ ./esc\_nc\_cli vm-action STOP VNF2-DEPLOYM\_c1\_0\_df4be88d-b4bf-4456-945a-3812653ee229

[admin@VNF2-esc-esc-0 esc-cli]\$ ./esc\_nc\_cli vm-action STOP VNF2-DEPLOYM\_XXXX\_0\_c8d98f0f-d874-45d0-af75-88a2d6fa82ea

Nadat dit is gestopt, moeten de VM's de SHUTOFF-status invoeren:

<snip>

Meld u aan bij het ESC dat in het Computingsknooppunt is georganiseerd en controleer of dit in de status master is. Zo ja, switch het ESC in de stand-by modus:

[admin@VNF2-esc-esc-0 ~]\$ sudo service keepalived stop Stopping keepalived: [ OK ] [admin@VNF2-esc-esc-0 ~]\$ escadm status 1 ESC status=0 In SWITCHING\_TO\_STOP state. Please check status after a while. [admin@VNF2-esc-esc-0 ~]\$ sudo reboot Broadcast message from admin@vnf1-esc-esc-0.novalocal (/dev/pts/0) at 13:32 ... The system is going down for reboot NOW!

#### Moederbord vervangen

De stappen om het moederbord in een UCS C240 M4-server te vervangen kunnen worden beschreven bij: <u>Cisco UCS C240 M4-serverinstallatie en -servicegids</u>

Meld u aan op de server met behulp van de CIMC IP.

Start een upgrade als de firmware niet voldoet aan de eerder gebruikte aanbevolen versie. Hier vindt u stappen voor een upgrade op basis van het <u>besturingssysteem Cisco UCS C-Series-upgrade op rackserver</u>

## De VM's herstellen

#### Case 1. Compact knooppunt is alleen SF VM

De SF VM zou in de nova-lijst een foutstatus hebben:

De SF VM herstellen bij het ESC:

```
[admin@VNF2-esc-esc-0 ~]$ sudo /opt/cisco/esc/esc-confd/esc-cli/esc_nc_cli recovery-vm-action DO
VNF2-DEPLOYM_s9_0_8bc6cc60-15d6-4ead-8b6a-10e75d0e134d
[sudo] password for admin:
Recovery VM Action
/opt/cisco/esc/confd/bin/netconf-console --port=830 --host=127.0.0.1 --user=admin --
```

Monitor het yangesc.log:

...

admin@VNF2-esc-esc-0 ~]\$ tail -f /var/log/esc/yangesc.log

14:59:50,112 07-Nov-2017 WARN Type: VM\_RECOVERY\_COMPLETE 14:59:50,112 07-Nov-2017 WARN Status: SUCCESS 14:59:50,112 07-Nov-2017 WARN Status Code: 200 14:59:50,112 07-Nov-2017 WARN Status Msg: Recovery: Successfully recovered VM [VNF2-DEPLOYM\_s9\_0\_8bc6cc60-15d6-4ead-8b6a-10e75d0e134d]. Zorg ervoor dat de SF-kaart in de VPN als stand-by SF verschijnt.

#### Case 2. Compact knooppunt: UAS, ESC, EM en CF

#### Terugwinning van UAS VM

Controleer de status van de UAS VM in de nova-lijst en verwijder deze:

[stack@director ~]\$ nova list | grep VNF2-UAS-uas-0 | 307a704c-a17c-4cdc-8e7a-3d6e7e4332fa | VNF2-UAS-uas-0 | ACTIVE | - | Running | VNF2-UAS-uasorchestration=172.168.11.10; VNF2-UAS-uas-management=172.168.10.3 [stack@tb5-ospd ~]\$ nova delete VNF2-UAS-uas-0 Request to delete server VNF2-UAS-uas-0 has been accepted.

Om de AutoVNF-UAS VM te herstellen, voert u het UAS-check script uit om de status te controleren. Het moet een fout melden. Draai vervolgens opnieuw met —**fixoptie** om de ontbrekende UAS VM te herscheppen:

[stack@director ~]\$ cd /opt/cisco/usp/uas-installer/scripts/ [stack@director scripts]\$ ./uas-check.py auto-vnf VNF2-UAS 2017-12-08 12:38:05,446 - INFO: Check of AutoVNF cluster started 2017-12-08 12:38:07,925 - INFO: Instance 'vnf1-UAS-uas-0' status is 'ERROR' 2017-12-08 12:38:07,925 - INFO: Check completed, AutoVNF cluster has recoverable errors [stack@director scripts]\$ ./uas-check.py auto-vnf VNF2-UAS --fix 2017-11-22 14:01:07,215 - INFO: Check of AutoVNF cluster started 2017-11-22 14:01:09,575 - INFO: Instance VNF2-UAS-uas-0' status is 'ERROR' 2017-11-22 14:01:09,575 - INFO: Instance VNF2-UAS-uas-0' status is 'ERROR' 2017-11-22 14:01:09,575 - INFO: Check completed, AutoVNF cluster has recoverable errors 2017-11-22 14:01:09,778 - INFO: Removing instance VNF2-UAS-uas-0' 2017-11-22 14:01:13,568 - INFO: Removed instance VNF2-UAS-uas-0' 2017-11-22 14:01:13,568 - INFO: Creating instance VNF2-UAS-uas-0' and attaching volume 'VNF2-UAS-uas-vol-0' 2017-11-22 14:01:49,525 - INFO: Created instance 'VNF2-UAS-uas-0'

Inloggen bij **AutoVNF-UAS**. Wacht een paar minuten en dan zie je dat de UAS weer in de goede toestand terechtkomt:

Herstel van ESC-VM

Controleer de status van de ESC VM in de nova-lijst en verwijder deze:

```
stack@director scripts]$ nova list |grep ESC-1
c566efbf-1274-4588-a2d8-0682e17b0d41 | VNF2-ESC-ESC-
1
                                                ACTIVE - Running VNF2-
UAS-uas-orchestration=172.168.11.14; VNF2-UAS-uas-
management=172.168.10.4
                               [stack@director scripts]$ nova delete VNF2-ESC-ESC-1
Request to delete server VNF2-ESC-ESC-1 has been accepted.
Vink in AutoVNF-UAS de ESC-implementatietransactie aan en vind in het logbestand voor de
transactie de opdrachtregel Start_vm.py om de ESC-instantie te creëren:
ubuntu@VNF2-uas-uas-0:~$ sudo -i
root@VNF2-uas-uas-0:~# confd_cli -u admin -C
Welcome to the ConfD CLI
admin connected from 127.0.0.1 using console on VNF2-uas-uas-0
VNF2-uas-uas-0#show transaction
                                   TX TYPE
                                                    DEPLOYMENT ID
TX ID
TIMESTAMP
                                STATUS
_____
 _____
35eefc4a-d4a9-11e7-bb72-fa163ef8df2b vnf-deployment VNF2-DEPLOYMENT 2017-11-
29T02:01:27.750692-00:00 deployment-success
73d9c540-d4a8-11e7-bb72-fa163ef8df2b vnfm-deployment VNF2-ESC 2017-11-
29T01:56:02.133663-00:00 deployment-success
VNF2-uas-uas-0#show logs 73d9c540-d4a8-11e7-bb72-fa163ef8df2b | display xml
<config xmlns="<u>http://tail-f.com/ns/config/1.0</u>">
<logs xmlns="http://www.cisco.com/usp/nfv/usp-autovnf-oper">
  <tx-id>73d9c540-d4a8-11e7-bb72-fa163ef8df2b</tx-id>
  <log>2017-11-29 01:56:02,142 - VNFM Deployment RPC triggered for deployment: VNF2-ESC,
deactivate: 0
2017-11-29 01:56:02,179 - Notify deployment
2017-11-29 01:57:30,385 - Creating VNFM 'VNF2-ESC-ESC-1' with [python //opt/cisco/vnf-
staging/bootvm.py VNF2-ESC-ESC-1 --flavor VNF2-ESC-ESC-flavor --image 3fe6b197-961b-4651-af22-
dfd910436689 --net VNF2-UAS-uas-management --gateway_ip 172.168.10.1 --net VNF2-UAS-uas-
orchestration --os_auth_url http://10.1.2.5:5000/v2.0 --os_tenant_name core --os_username ******
--os_password ****** --bs_os_auth_url http://10.1.2.5:5000/v2.0 --bs_os_tenant_name core --
bs_os_username ****** --bs_os_password ****** --esc_ui_startup false --esc_params_file
/tmp/esc_params.cfg --encrypt_key ***** --user_pass ****** --user_confd_pass ****** --kad_vif
eth0 --kad_vip 172.168.10.7 --ipaddr 172.168.10.6 dhcp --ha_node_list 172.168.10.3 172.168.10.6
--file root:0755:/opt/cisco/esc/esc-
scripts/esc_volume_em_staging.sh:/opt/cisco/usp/uas/autovnf/vnfms/esc-
scripts/esc_volume_em_staging.sh --file root:0755:/opt/cisco/esc/esc-
scripts/esc_vpc_chassis_id.py:/opt/cisco/usp/uas/autovnf/vnfms/esc-scripts/esc_vpc_chassis_id.py
--file root:0755:/opt/cisco/esc/esc-scripts/esc-vpc-di-internal-
keys.sh:/opt/cisco/usp/uas/autovnf/vnfms/esc-scripts/esc-vpc-di-internal-keys.sh
Sla de regel booster_vm.py op in een shell script bestand (esc.sh) en update alle gebruikersnaam
**** en het wachtwoord ***** met de juiste informatie (meestal kern/<WACHTWOORD>). U moet
ook de optie ----encrypt_key verwijderen. Voor user_pass en user_confd_pass, moet u de
bestandsindeling - gebruikersnaam gebruiken: wachtwoord (bijvoorbeeld -
admin:<WACHTWOORD>).
```

Vind de URL naar **bootvm.py** van in werking stellen-configuratie en krijg het **bootvm.py** bestand naar de **AutoVNF UAS** VM. In dit geval is 10.1.2.3 de IP van AutoIT VM:

```
root@VNF2-uas-uas-0:~# confd_cli -u admin -C
Welcome to the ConfD CLI
admin connected from 127.0.0.1 using console on VNF2-uas-uas-0
VNF2-uas-uas-0#show running-config autovnf-vnfm:vnfm
configs bootvm
value http:// 10.1.2.3:80/bundles/5.1.7-2007/vnfm-bundle/bootvm-2_3_2_155.py
1
root@VNF2-uas-uas-0:~# wget <a href="http://10.1.2.3:80/bundles/5.1.7-2007/vnfm-bundle/bootvm-">http://10.1.2.3:80/bundles/5.1.7-2007/vnfm-bundle/bootvm-</a>
2 3 2 155.py
--2017-12-01 20:25:52-- http://10.1.2.3 /bundles/5.1.7-2007/vnfm-bundle/bootvm-2_3_2_155.py
Connecting to 10.1.2.3:80... connected.
HTTP request sent, awaiting response... 200 OK
Length: 127771 (125K) [text/x-python]
Saving to: 'bootvm-2_3_2_155.py'
127,771 --.-K/s
                 in 0.001s
2017-12-01 20:25:52 (173 MB/s) - `bootvm-2_3_2_155.py' saved [127771/127771]
Een /tmp/esc_params.cfg-bestand maken:
```

root@VNF2-uas-uas-0:~# echo "openstack.endpoint=publicURL" > /tmp/esc\_params.cfg Voer schelpenscript uit om ESC te implementeren vanaf het UAS-knooppunt:

root@VNF2-uas-uas-0:~# /bin/sh esc.sh + python ./bootvm.py VNF2-ESC-ESC-1 --flavor VNF2-ESC-ESC-flavor --image 3fe6b197-961b-4651af22-dfd910436689 --net VNF2-UAS-uas-management --gateway\_ip 172.168.10.1 --net VNF2-UAS-uas-orchestration -os\_auth\_url http://10.1.2.5:5000/v2.0 --os\_tenant\_name core --os\_username core --os\_password <PASSWORD> -bs\_os\_auth\_url http://10.1.2.5:5000/v2.0 --bs\_os\_tenant\_name core --bs\_os\_username core --bs\_os\_password <PASSWORD> --esc\_ui\_startup false --esc\_params\_file /tmp/esc\_params.cfg --user\_pass admin:<PASSWORD> -user\_confd\_pass admin:<PASSWORD> --kad\_vif eth0 --kad\_vip 172.168.10.7 --ipaddr 172.168.10.6 dhcp --ha\_node\_list 172.168.10.3 172.168.10.6 -- file root: 0755:/opt/cisco/esc/escscripts/esc\_volume\_em\_staging.sh:/opt/cisco/usp/uas/autovnf/vnfms/escscripts/esc\_volume\_em\_staging.sh --file root:0755:/opt/cisco/esc/escscripts/esc\_vpc\_chassis\_id.py:/opt/cisco/usp/uas/autovnf/vnfms/esc-scripts/esc\_vpc\_chassis\_id.py --file root:0755:/opt/cisco/esc/esc-scripts/esc-vpc-di-internalkeys.sh:/opt/cisco/usp/uas/autovnf/vnfms/esc-scripts/esc-vpc-di-internal-keys.sh Meld u aan bij het nieuwe **ESC** en controleer de back-upstatus:

```
[admin@VNF2-esc-esc-1 ~]$ escadm status
0 ESC status=0 ESC Backup Healthy
```

## Recover-CF- en EM-VM's van ESC

Controleer de status van de CF- en EM-VM's op de nova-lijst. Ze moeten in de FOUT status zijn:

```
[stack@director ~]$ source corerc
[stack@director ~]$ nova list --field name,host,status |grep -i err
| 507d67c2-1d00-4321-b9d1-da879af524f8 | VNF2-DEPLOYM_XXXX_0_c8d98f0f-d874-45d0-af75-
88a2d6fa82ea | None | ERROR|
| f9c0763a-4a4f-4bbd-af51-bc7545774be2 | VNF2-DEPLOYM_c1_0_df4be88d-b4bf-4456-945a-
3812653ee229 | None | ERROR
```

Meld u aan bij ESC Master, voer **recovery-vm-actie** voor elke aangetaste EM en CF VM. Wees geduldig. ESC organiseert de herstelactie en zal misschien een paar minuten niet plaatsvinden. Monitor het **yangesc.log**:

```
sudo /opt/cisco/esc/esc-confd/esc-cli/esc_nc_cli recovery-vm-action DO
```

```
[admin@VNF2-esc-esc-0 ~]$ sudo /opt/cisco/esc/esc-confd/esc-cli/esc_nc_cli recovery-vm-action DO
VNF2-DEPLOYMENT-_VNF2-D_0_a6843886-77b4-4f38-b941-74eb527113a8
[sudo] password for admin:
Recovery VM Action
/opt/cisco/esc/confd/bin/netconf-console --port=830 --host=127.0.0.1 --user=admin --
privKeyFile=/root/.ssh/confd_id_dsa --privKeyType=dsa --rpc=/tmp/esc_nc_cli.ZpRCGiieuW
<?xml version="1.0" encoding="UTF-8"?>
<rpc-reply xmlns="urn:ietf:params:xml:ns:netconf:base:1.0" message-id="1">
<0k/>
</rpc-reply>
[admin@VNF2-esc-esc-0 ~]$ tail -f /var/log/esc/yangesc.log
14:59:50,112 07-Nov-2017 WARN Type: VM_RECOVERY_COMPLETE
14:59:50,112 07-Nov-2017 WARN Status: SUCCESS
14:59:50,112 07-Nov-2017 WARN Status Code: 200
14:59:50,112 07-Nov-2017 WARN Status Msg: Recovery: Successfully recovered VM [VNF2-DEPLOYMENT-
_VNF2-D_0_a6843886-77b4-4f38-b941-74eb527113a8]
Log in op nieuwe EM en controleer of de EM status omhoog is:
```

Meld u aan bij de StarOS VNF en controleer of de CF-kaart in de stand-by status staat.

#### ESC-herstelfout verwerken

Indien ESC door een onverwachte toestand de VM niet start, wordt aanbevolen een ESComschakeling uit te voeren door het ESC opnieuw op te starten. De ESC-omschakeling duurt ongeveer een minuut. Start het script **health.sh** op de nieuwe Master ESC om te controleren of de status omhoog is. Master ESC om de VM te starten en de VM-toestand te repareren. Deze hersteltaak kan tot 5 minuten worden voltooid.

U kunt /var/log/esc/yangesc.log en /var/log/esc/escmanager.log controleren. Indien VM na 5-7 minuten niet wordt teruggewonnen, moet de gebruiker de geïmpacte VM(s) handmatig gaan herstellen.

# Moederbordvervanging in OSD computing-knooppunt

Voor de activiteit worden de VM's die in het computerknooppunt worden geserveerd, stevig uitgeschakeld en wordt de Ceph in de onderhoudsmodus gezet. Zodra het moederbord is vervangen, worden de VM's weer teruggezet en wordt Ceph uit de onderhoudsmodus verwijderd.

# Ceph in onderhoudsmodus plaatsen

Controleer dat de status van de cefh-boom in de server staat.

[heat-admin@pod1-osd-compute-1 ~]\$ sudo ceph osd tree

| ID | WEIGHT TY    | PE NAME                 | UP/DOWN REV | NEIGHT PRIMA | RY-AFFINITY |
|----|--------------|-------------------------|-------------|--------------|-------------|
| -1 | 13.07996 roo | t default               |             |              |             |
| -2 | 4.35999      | host pod1-osd-compute-0 |             |              |             |
| 0  | 1.09000      | osd.0                   | up          | 1.00000      | 1.00000     |
| 3  | 1.09000      | osd.3                   | up          | 1.00000      | 1.00000     |
| 6  | 1.09000      | osd.6                   | up          | 1.00000      | 1.00000     |
| 9  | 1.09000      | osd.9                   | up          | 1.00000      | 1.00000     |
| -3 | 4.35999      | host pod1-osd-compute-2 |             |              |             |
| 1  | 1.09000      | osd.1                   | up          | 1.00000      | 1.00000     |
| 4  | 1.09000      | osd.4                   | up          | 1.00000      | 1.00000     |
| 7  | 1.09000      | osd.7                   | up          | 1.00000      | 1.00000     |
| 10 | 1.09000      | osd.10                  | up          | 1.00000      | 1.00000     |
| -4 | 4.35999      | host pod1-osd-compute-1 |             |              |             |
| 2  | 1.09000      | osd.2                   | up          | 1.00000      | 1.00000     |
| 5  | 1.09000      | osd.5                   | up          | 1.00000      | 1.00000     |
| 8  | 1.09000      | osd.8                   | up          | 1.00000      | 1.00000     |
| 11 | 1.09000      | osd.11                  | up 1.00     | 0000         | 1.00000     |

Log in op het OSD computing knooppunt en voer Ceph in de onderhoudsmodus in.

[root@podl-osd-compute-1 ~]# sudo ceph osd set norebalance
[root@podl-osd-compute-1 ~]# sudo ceph osd set noout

[root@pod1-osd-compute-1 ~]# sudo ceph status

health HEALTH\_WARN noout,norebalance,sortbitwise,require\_jewel\_osds flag(s) set monmap e1: 3 mons at {pod1-controller-0=11.118.0.40:6789/0,pod1-controller-1=11.118.0.41:6789/0,pod1-controller-2=11.118.0.42:6789/0} election epoch 58, quorum 0,1,2 pod1-controller-0,pod1-controller-1,pod1-controller-2 osdmap e194: 12 osds: 12 up, 12 in flags noout,norebalance,sortbitwise,require\_jewel\_osds pgmap v584865: 704 pgs, 6 pools, 531 GB data, 344 kobjects 1585 GB used, 11808 GB / 13393 GB avail 704 active+clean client io 463 kB/s rd, 14903 kB/s wr, 263 op/s rd, 542 op/s wr

**Opmerking:** Wanneer Ceph wordt verwijderd, gaat VNF HD RAID in de gedegradeerde staat maar HDD moet nog toegankelijk zijn.

# Identificeer de VM's die worden Hosted in het OSD-computing knooppunt

Identificeer de VM's die op de OSD Computeserver worden gehost. Er zijn twee mogelijkheden:

De osd-computerserver bevat Element Manager (EM)/UAS/Auto-Deployment/Auto-IT-combinatie van VM's:

```
[stack@director ~]$ nova list --field name,host | grep osd-compute-0
| c6144778-9afd-4946-8453-78c817368f18 | AUTO-DEPLOY-VNF2-uas-0 | pod1-osd-compute-0.localdomain
|
| 2d051522-bce2-4809-8d63-0c0e17f251dc | AUTO-IT-VNF2-uas-0 | pod1-osd-compute-0.localdomain |
| 507d67c2-1d00-4321-b9d1-da879af524f8 | VNF2-DEPLOYM_XXXX_0_c8d98f0f-d874-45d0-af75-
88a2d6fa82ea | pod1-osd-compute-0.localdomain |
| f5bd7b9c-476a-4679-83e5-303f0aae9309 | VNF2-UAS-uas-0 | pod1-osd-compute-0.localdomain |
```

De computingserver bevat een combinatie van controlemodule (CF)/lastic Services Controller (ESC)/Element Manager (EM)/ (UAS) van VM's:

```
[stack@director ~]$ nova list --field name,host | grep osd-compute-1
| 507d67c2-1d00-4321-b9d1-da879af524f8 | VNF2-DEPLOYM_XXXX_0_c8d98f0f-d874-45d0-af75-
88a2d6fa82ea | pod1-compute-8.localdomain |
| f9c0763a-4a4f-4bbd-af51-bc7545774b2 | VNF2-DEPLOYM_c1_0_df4be88d-b4bf-4456-945a-
3812653ee229 | pod1-compute-8.localdomain |
| 75528898-ef4b-4d68-b05d-882014708694 | VNF2-ESC-ESC-
0 | pod1-compute-8.localdomain |
| f5bd7b9c-476a-4679-83e5-303f0aae9309 | VNF2-UAS-uas-
0 | pod1-compute-8.localdomain |
```

**Opmerking:** In de hier weergegeven output komt de eerste kolom overeen met de UUID, de tweede kolom is de VM naam en de derde kolom is de hostname waar de VM aanwezig is. De parameters uit deze uitvoer worden in de volgende secties gebruikt.

## GainMaker-voeding

## Zaak 1. OSD-computingsknooppunt, hosts CF/ESC/EM/AS

De procedure voor het energievermogen van CF/ESC/EM/UAS VM's is gelijk, ongeacht of de

VM's worden gehost in computingsknooppunt of OSD-Computeknooppunt. Volg stappen van **Motherboard Replacement in Compute Node** om de VMs energiek uit te schakelen.

Case 2. OSD-computingsknooppunt, hosts automatisch implementeren/automatisch toepassen/EM/AS

#### Back-up van CDB van automatisch implementeren

Maak een back-up van de geautomatiseerde cdb-gegevens, periodiek of na elke activering/deactivering, en slaat het bestand op in een reserveserver. Automatisch inzetten is niet overbodig en als deze gegevens verloren gaan, kunt u de implementatie niet elegant deactiveren.

Meld u aan bij AutoDeployment VM en back-up van cdb-directory.

```
ubuntu@auto-deploy-iso-2007-uas-0:~ $sudo -i
root@auto-deploy-iso-2007-uas-0:~#service uas-confd stop
uas-confd stop/waiting
root@auto-deploy-iso-2007-uas-0:~# cd /opt/cisco/usp/uas/confd-6.3.1/var/confd
root@auto-deploy-iso-2007-uas-0:/opt/cisco/usp/uas/confd-6.3.1/var/confd#tar cvf
autodeploy_cdb_backup.tar cdb/
cdb/
cdb/
cdb/0.cdb
cdb/0.cdb
cdb/C.cdb
cdb/aaa_init.xml
cdb/A.cdb
root@auto-deploy-iso-2007-uas-0:~# service uas-confd start
uas-confd start/running, process 13852
```

**Opmerking:** opy autoimplementation\_cdb\_backup.tar om back-ups van de server te maken.

#### Reserve-systeem.cfg van auto-IT

Neem een back-up van system.cfg bestand om een back-up van de server te maken:

```
Auto-it = 10.1.1.2
Backup server = 10.2.2.2
[stack@director ~]$ ssh ubuntu@10.1.1.2
ubuntu@10.1.1.2's password:
Welcome to Ubuntu 14.04.3 LTS (GNU/Linux 3.13.0-76-generic x86_64)
* Documentation: https://help.ubuntu.com/
System information as of Wed Jun 13 16:21:34 UTC 2018
System load: 0.02
                                Processes:
                                                     87
Usage of /: 15.1% of 78.71GB Users logged in: 0
                               IP address for eth0: 172.16.182.4
Memory usage: 13%
Swap usage: 0%
Graph this data and manage this system at:
  https://landscape.canonical.com/
```

```
Get cloud support with Ubuntu Advantage Cloud Guest:
http://www.ubuntu.com/business/services/cloud
Cisco Ultra Services Platform (USP)
Build Date: Wed Feb 14 12:58:22 EST 2018
Description: UAS build assemble-uas#1891
sha1: bf02ced
ubuntu@auto-it-vnf-uas-0:~$ scp -r /opt/cisco/usp/uploads/system.cfg root@10.2.2.2:/home/stack
root@10.2.2.2's password:
system.cfg
100% 565 0.6KB/s 00:00
ubuntu@auto-it-vnf-uas-0:~$
```

**Opmerking:** De procedure voor het energievermogen van EM/UAS-VM's is gelijk, ongeacht of de VM's worden gehost in computerknooppunt of OSD-Computeknooppunt.

Volg stappen van **Motherboard Replacement in Compute Node** om deze VMs energiek uit te schakelen.

## Moederbord vervangen

De stappen om het moederbord in een UCS C240 M4-server te vervangen kunnen worden beschreven bij: <u>Cisco UCS C240 M4-serverinstallatie en -servicegids</u>

Meld u aan op de server met behulp van de CIMC IP.

Start een upgrade als de firmware niet voldoet aan de eerder gebruikte aanbevolen versie. Hier vindt u stappen voor een upgrade op basis van het <u>besturingssysteem Cisco UCS C-Series-upgrade op rackserver</u>

# Verplaats Ceph uit de onderhoudsmodus

Log in op het OSD computing knooppunt en verplaats Ceph uit de onderhoudsmodus.

```
[root@podl-osd-compute-1 ~]# sudo ceph osd unset norebalance
[root@podl-osd-compute-1 ~]# sudo ceph osd unset noout
[root@podl-osd-compute-1 ~]# sudo ceph status
cluster eb2bb192-b1c9-11e6-9205-525400330666
health HEALTH_OK
monmap e1: 3 mons at {podl-controller-0=11.118.0.40:6789/0,podl-controller-
1=11.118.0.41:6789/0,podl-controller-2=11.118.0.42:6789/0}
election epoch 58, quorum 0,1,2 podl-controller-0,podl-controller-1,podl-controller-2
osdmap e196: 12 osds: 12 up, 12 in
flags sortbitwise,require_jewel_osds
pgmap v584954: 704 pgs, 6 pools, 531 GB data, 344 kobjects
1585 GB used, 11808 GB / 13393 GB avail
704 active+clean
client io 12888 kB/s wr, 0 op/s rd, 81 op/s wr
```

# De VM's herstellen

## Zaak 1. OSD-computingsknooppunt voor hosts CF, ESC, EM en AS

De procedure voor het herstellen van CF/ESC/EM/UAS VM's is gelijk, ongeacht of de VM's worden gehost in computingsknooppunt of OSD-Computeknooppunt. Volg stappen van **case 2. computing-knooppunten (CF/ESC/EM/UAS)** om de VM's te herstellen.

# Case 2. OSD-computingsknooppunt voor hosts automatisch implementeren, automatisch implementeren, EM en VS

#### VM opnieuw implementeren

Wanneer VM automatisch wordt geïmplementeerd maar nog steeds actief/actief is, moet u het eerst verwijderen. Indien automatisch implementeren niet van invloed was, overslaan naar herstel van auto-it VM:

[stack@director ~]\$ ./auto-deploy-booting.sh --floating-ip 10.1.2.7 --delete Nadat het automatisch implementeren is verwijderd, kunt u het opnieuw maken met hetzelfde zwevende IP-adres:

[stack@director ~]\$ cd /opt/cisco/usp/uas-installer/scripts

[stack@director scripts]\$ ./auto-deploy-booting.sh --floating-ip 10.1.2.7

2017-11-17 07:05:03,038 - INFO: Creating AutoDeploy deployment (1 instance(s)) on 'http://10.84.123.4:5000/v2.0' tenant 'core' user 'core', ISO 'default' 2017-11-17 07:05:03,039 - INFO: Loading image 'auto-deploy-ISO-5-1-7-2007-usp-uas-1.0.1-1504.qcow2' from '/opt/cisco/usp/uas-installer/images/usp-uas-1.0.1-1504.qcow2' 2017-11-17 07:05:14,603 - INFO: Loaded image 'auto-deploy-ISO-5-1-7-2007-usp-uas-1.0.1-1504.qcow2' 2017-11-17 07:05:15,787 - INFO: Assigned floating IP '10.1.2.7' to IP '172.16.181.7' 2017-11-17 07:05:15,788 - INFO: Creating instance 'auto-deploy-ISO-5-1-7-2007-uas-0' 2017-11-17 07:05:42,759 - INFO: Created instance 'auto-deploy-ISO-5-1-7-2007-uas-0' 2017-11-17 07:05:42,759 - INFO: Request completed, floating IP: 10.1.2.7

Kopieer het **bestand AutoDeployment.cfg**, ISO en het bestand **confd\_backup tar** vanaf uw reserveserver om VM te verzenden en **samengestelde cdb-**bestanden uit reservekopiebestand te herstellen:

ubuntu@auto-deploy-iso-2007-uas-0:~# **sudo -i** 

ubuntu@auto-deploy-iso-2007-uas-0:# **service uas-confd stop** uas-confd stop/waiting

#### /home/ubuntu/ad\_cdb\_backup.tar

cdb/ cdb/0.cdb cdb/C.cdb cdb/aaa\_init.xml cdb/A.cdb

root@auto-deploy-iso-2007-uas-0~# service uas-confd start
uas-confd start/running, process 2036

Controleer dat de **confd** goed is geladen door eerdere transacties te controleren. Update de **autoimplementation.cfg** met de nieuwe osd-computing naam. Zie Sectie - **Slotsstap: Configuratie automatisch implementeren bijwerken**.

root@auto-deploy-iso-2007-uas-0:~# **confd\_cli -u admin -C** 

Welcome to the ConfD CLI admin connected from 127.0.0.1 using console on auto-deploy-iso-2007-uas-0

auto-deploy-iso-2007-uas-0#show transaction

|            |               |           | SERVIC | Ε    |                               |                    |
|------------|---------------|-----------|--------|------|-------------------------------|--------------------|
| SIT        | E             |           | DEPLOY | MENT |                               |                    |
| SITE TX    | AUTOVNF VNF   | AUTOVNF   | 1      |      |                               |                    |
| TX ID      | TX TYPE       |           | ID     |      | DATE AND TIME                 |                    |
| STATUS     | ID            | ID I      | D      | ID   | TX ID                         |                    |
|            |               |           |        |      |                               |                    |
| 1512571978 | 613 service-d | eployment | tb5bx  | b    | 2017-12-06T14:52:59.412+00:00 | deployment-success |

auto-deploy-iso-2007-uas-0# exit

#### Auto-IT VM herstellen

Als VM auto-it werd beïnvloed maar nog steeds als actief/actief wordt weergegeven, moet u deze verwijderen. Als de auto-it niet van invloed was, sla dan over naar het volgende:

```
[stack@director ~]$ nova list |grep auto-it
| 580faf80-1d8c-463b-9354-781ea0c0b352 | auto-it-vnf-ISO-2007-uas-
0
                                      ACTIVE -
                                                          Running
                                                                          | mgmt=172.16.181.3,
10.1.2.8 [stack@director ~]$ cd /opt/cisco/usp/uas-installer/scripts
[stack@director ~]$ ./ auto-it-vnf-staging.sh --floating-ip 10.1.2.8 --delete
Auto-IT opnieuw starten door Auto-IT-VNF-oploopscript te gebruiken:
[stack@director ~]$ cd /opt/cisco/usp/uas-installer/scripts
[stack@director scripts]$ ./auto-it-vnf-staging.sh --floating-ip 10.1.2.8
2017-11-16 12:54:31,381 - INFO: Creating StagingServer deployment (1 instance(s)) on
'http://10.84.123.4:5000/v2.0' tenant 'core' user 'core', ISO 'default'
2017-11-16 12:54:31,382 - INFO: Loading image 'auto-it-vnf-ISO-5-1-7-2007-usp-uas-1.0.1-
1504.qcow2' from '/opt/cisco/usp/uas-installer/images/usp-uas-1.0.1-1504.qcow2'
2017-11-16 12:54:51,961 - INFO: Loaded image 'auto-it-vnf-ISO-5-1-7-2007-usp-uas-1.0.1-
1504.gcow2'
2017-11-16 12:54:53,217 - INFO: Assigned floating IP '10.1.2.8' to IP '172.16.181.9'
2017-11-16 12:54:53,217 - INFO: Creating instance 'auto-it-vnf-ISO-5-1-7-2007-uas-0'
```

2017-11-16 12:55:20,929 - INFO: Created instance 'auto-it-vnf-ISO-5-1-7-2007-uas-0' 2017-11-16 12:55:20,930 - INFO: Request completed, floating IP: 10.1.2.8

Herladen van de ISO-afbeelding. In dit geval is het Auto-IT IP-adres 10.1.2.8. Het duurt een paar minuten om te laden:

```
[stack@director ~]$ cd images/5_1_7-2007/isos
[stack@director isos]$ curl -F file=@usp-5_1_7-2007.iso http://10.1.2.8:5001/isos
{
    "iso-id": "5.1.7-2007"
    sos image:
    [stack@director isos]$ curl http://10.1.2.8:5001/isos
{
    "isos": [
        {
          "iso-id": "5.1.7-2007"
        }
    ]
}
```

Kopieer de VNF system.cfg-bestanden van de OspD Auto-Deployment-directory naar Auto-IT VM:

**Opmerking:** De herstelprocedure van EM en UAS VM is gelijk, ongeacht of de VM wordt ondergebracht in computing of OSD-computing. Volg stappen van **Vervang Motherboard in Computingsknooppunt** om deze VM's energiek uit te schakelen.

# Moederbord vervangen in controllerknooppunt

## Controleer de controllerstatus en plaats Cluster in onderhoudsmodus

Van OSPD, log in tot de controller en controleer of de PC's in een goede staat verkeren - alle drie controllers online en Galera tonen alle drie controllers als Master.

```
Stack: corosvnc
Current DC: pod1-controller-2 (version 1.1.15-11.el7_3.4-el74ec8) - partition with quorum
Last updated: Mon Dec 4 00:46:10 2017 Last change: Wed Nov 29 01:20:52 2017 by hacluster via
crmd on pod1-controller-0
3 nodes and 22 resources configured
Online: [ pod1-controller-0 pod1-controller-1 pod1-controller-2 ]
Full list of resources:
ip-11.118.0.42 (ocf::heartbeat:IPaddr2): Started pod1-controller-1
ip-11.119.0.47 (ocf::heartbeat:IPaddr2): Started podl-controller-2
ip-11.120.0.49 (ocf::heartbeat:IPaddr2): Started pod1-controller-1
ip-192.200.0.102 (ocf::heartbeat:IPaddr2): Started pod1-controller-2
Clone Set: haproxy-clone [haproxy]
Started: [ podl-controller-0 podl-controller-1 podl-controller-2 ]
Master/Slave Set: galera-master [galera]
Masters: [ podl-controller-0 podl-controller-1 podl-controller-2 ]
ip-11.120.0.47 (ocf::heartbeat:IPaddr2): Started pod1-controller-2
Clone Set: rabbitmq-clone [rabbitmq]
Started: [ podl-controller-0 podl-controller-1 podl-controller-2 ]
Master/Slave Set: redis-master [redis]
Masters: [ pod1-controller-2 ]
Slaves: [ pod1-controller-0 pod1-controller-1 ]
ip-10.84.123.35 (ocf::heartbeat:IPaddr2): Started pod1-controller-1
openstack-cinder-volume (systemd:openstack-cinder-volume): Started pod1-controller-2
my-ipmilan-for-controller-0 (stonith:fence_ipmilan): Started pod1-controller-0
my-ipmilan-for-controller-1 (stonith:fence_ipmilan): Started podl-controller-0
my-ipmilan-for-controller-2 (stonith:fence_ipmilan): Started pod1-controller-0
Daemon Status:
corosync: active/enabled
pacemaker: active/enabled
pcsd: active/enabled
Zet het cluster in onderhoudsmodus:
```

[heat-admin@pod1-controller-0 ~]\$ sudo pcs cluster standby

[heat-admin@podl-controller-0 ~]\$ sudo pcs status Cluster name: tripleo\_cluster Stack: corosync Current DC: podl-controller-2 (version 1.1.15-11.el7\_3.4-el74ec8) - partition with quorum Last updated: Mon Dec 4 00:48:24 2017 Last change: Mon Dec 4 00:48:18 2017 by root via crm\_attribute on podl-controller-0

3 nodes and 22 resources configured

#### Node pod1-controller-0: standby

Online: [ pod1-controller-1 pod1-controller-2 ]

Full list of resources:

```
ip-11.118.0.42 (ocf::heartbeat:IPaddr2): Started podl-controller-1
ip-11.119.0.47 (ocf::heartbeat:IPaddr2): Started podl-controller-2
ip-11.120.0.49 (ocf::heartbeat:IPaddr2): Started podl-controller-1
ip-192.200.0.102 (ocf::heartbeat:IPaddr2): Started podl-controller-2
Clone Set: haproxy-clone [haproxy]
Started: [ podl-controller-1 podl-controller-2 ]
Stopped: [ podl-controller-0 ]
Master/Slave Set: galera-master [galera]
Masters: [ podl-controller-1 podl-controller-2 ]
```

```
Slaves: [ podl-controller-0 ]
ip-11.120.0.47 (ocf::heartbeat:IPaddr2): Started podl-controller-2
Clone Set: rabbitmq-clone [rabbitmq]
Started: [ podl-controller-0 podl-controller-1 podl-controller-2 ]
Master/Slave Set: redis-master [redis]
Masters: [ podl-controller-2 ]
Slaves: [ podl-controller-1 ]
Stopped: [ podl-controller-0 ]
ip-10.84.123.35 (ocf::heartbeat:IPaddr2): Started podl-controller-1
openstack-cinder-volume (systemd:openstack-cinder-volume): Started podl-controller-2
```

```
my-ipmilan-for-controller-0 (stonith:fence_ipmilan): Started pod1-controller-1
my-ipmilan-for-controller-1 (stonith:fence_ipmilan): Started pod1-controller-1
my-ipmilan-for-controller-2 (stonith:fence_ipmilan): Started pod1-controller-2
```

## Moederbord vervangen

De stappen om het moederbord in een UCS C240 M4-server te vervangen kunnen worden beschreven bij: <u>Cisco UCS C240 M4-serverinstallatie en -servicegids</u>

Meld u aan op de server met behulp van de CIMC IP.

Start een upgrade als de firmware niet voldoet aan de eerder gebruikte aanbevolen versie. Hier vindt u stappen voor een upgrade op basis van het <u>besturingssysteem Cisco UCS C-Series-upgrade op rackserver</u>

## Cluster status terugzetten

Meld u aan bij de controller die is beïnvloed, verwijdert u de stand-by modus door **stand-by** in te stellen. Controleer of de controller online komt met cluster en Galera alle drie controllers als Master. Dit kan een paar minuten duren.

[heat-admin@pod1-controller-0 ~]\$ sudo pcs cluster unstandby [heat-admin@pod1-controller-0 ~]\$ sudo pcs status Cluster name: tripleo\_cluster Stack: corosync Current DC: pod1-controller-2 (version 1.1.15-11.el7\_3.4-e174ec8) - partition with quorum Last updated: Mon Dec 4 01:08:10 2017 Last change: Mon Dec 4 01:04:21 2017 by root via crm\_attribute on pod1-controller-0 3 nodes and 22 resources configured Online: [ pod1-controller-0 pod1-controller-1 pod1-controller-2 ] Full list of resources: ip-11.118.0.42 (ocf::heartbeat:IPaddr2): Started podl-controller-1 ip-11.119.0.47 (ocf::heartbeat:IPaddr2): Started pod1-controller-2 ip-11.120.0.49 (ocf::heartbeat:IPaddr2): Started pod1-controller-1 ip-192.200.0.102 (ocf::heartbeat:IPaddr2): Started pod1-controller-2 Clone Set: haproxy-clone [haproxy] Started: [ podl-controller-0 podl-controller-1 podl-controller-2 ] Master/Slave Set: galera-master [galera] Masters: [ podl-controller-0 podl-controller-1 podl-controller-2 ] ip-11.120.0.47 (ocf::heartbeat:IPaddr2): Started pod1-controller-2 Clone Set: rabbitmq-clone [rabbitmq] Started: [ podl-controller-0 podl-controller-1 podl-controller-2 ] Master/Slave Set: redis-master [redis]

```
Masters: [ podl-controller-2 ]
Slaves: [ podl-controller-0 podl-controller-1 ]
ip-10.84.123.35 (ocf::heartbeat:IPaddr2): Started podl-controller-1
openstack-cinder-volume (systemd:openstack-cinder-volume): Started podl-controller-2
my-ipmilan-for-controller-0 (stonith:fence_ipmilan): Started podl-controller-1
my-ipmilan-for-controller-1 (stonith:fence_ipmilan): Started podl-controller-1
my-ipmilan-for-controller-2 (stonith:fence_ipmilan): Started podl-controller-2
```

Daemon Status: corosync: active/enabled pacemaker: active/enabled pcsd: active/enabled